# エントリーの流れについて

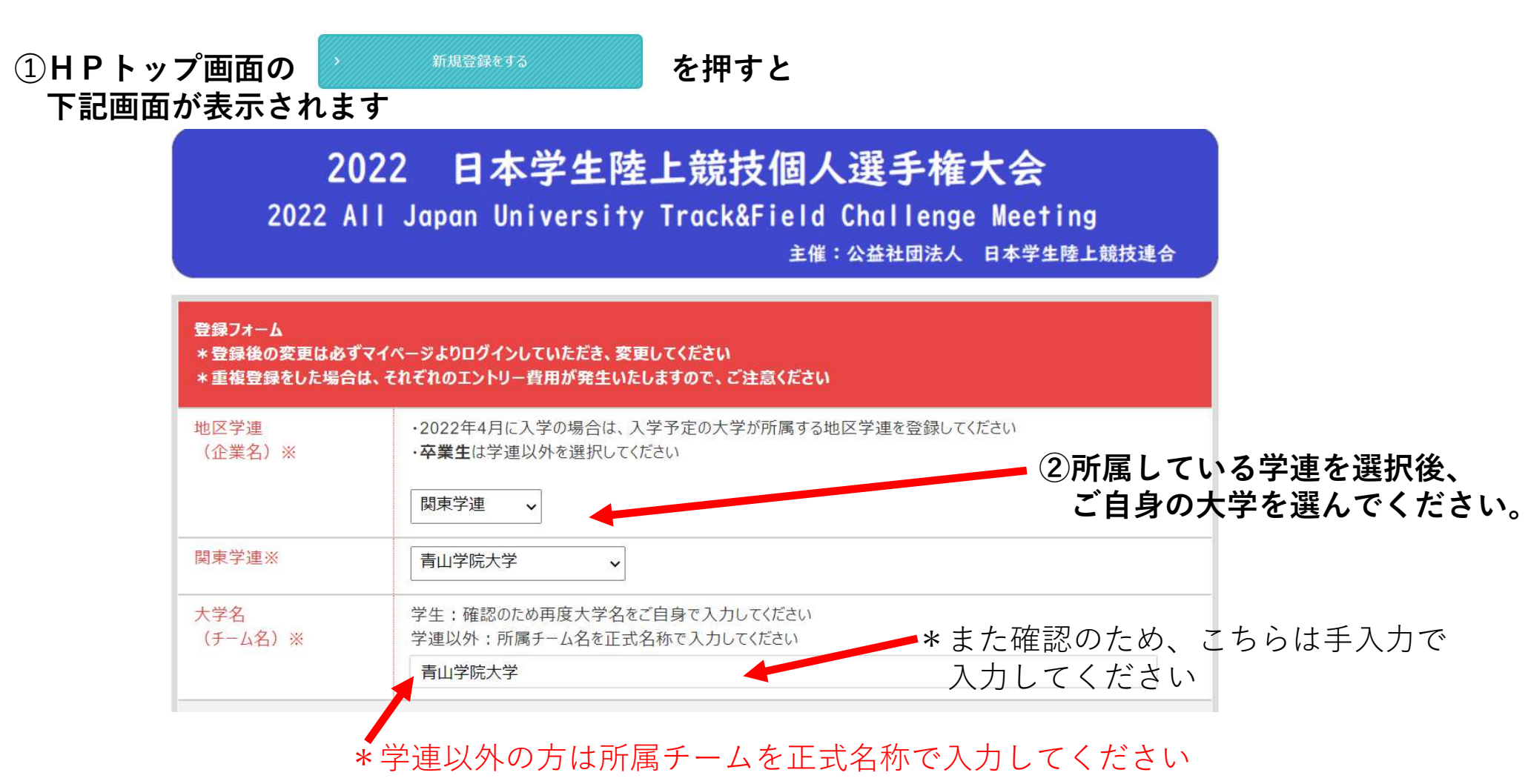

# ③画面に従い、各種項目を入力してください

| 氏名※       |                                                                                                    |
|-----------|----------------------------------------------------------------------------------------------------|
| 氏名(全角カナ)※ | <sup>姓</sup> <sup>8</sup> 姓が大文字・名は先頭の文字のみ大文字で入力                                                                                                    |
| 氏名(ローマ字)※ | 姓は大文字、名は先頭の文字のみ大文字で入力してください     例:KEIO Taro       例:KEIO Taro     名                                                                                                    |
| 外字アップロード  | 旧漢字が変換されない場合は、 <u>ご自身でエクセル又はワードに入力後アップロードしてください。</u><br>ファイルを選択<br>選択されていません ファイル取込                                                                                                    |
| ご住所※      | <ul> <li>・書類の発送先もこちらに記載頂いたご住所になります</li> <li>郵便番号 住所検索 例) 1510061 (半角)</li> <li>都道府県 選択してください。↓</li> <li>市町村・番</li> <li>例) 渋谷区初台1-54-2</li> <li>ドル名</li> <li>例) 京王初台1丁目ビル 6階</li> <li>* 書類の発送がある場合、こちらの登録住所に発送します。マンション名や部屋番号も入力してください。</li> <li>また、大学のご住所の場合、ビル名の期に土営名と部署名も入力してください。</li> </ul> |
|           | の傾に大学名と部者名も入力くたさの。 例:〇〇大学の学生課                                                                                                    |

# ④画面に従い、各種項目を入力してください

| エントリー者連絡先※ | 記入例:0901234***<br>* エントリー者本人の連絡先を入力してください<br>* 入力に不備等があった場合、確認する際に使用いたし<br>* - (ハイフン) 無しでご記入ください<br>* 半角数字 | ます                | *エントリー内容の確認等に使用いたします                                                                                                    |
|------------|----------------------------------------------------------------------------------------------------|-------------------|----------------------------------------------------------------------------------------------------|
| 生年月日※      |                                                                                                    |                   |                                                                                                    |
| 学年(在籍)※    | 大会開催時の <b>2022年4月の学年(在籍)</b> を登録してく<br>                                                                    | ださい               |                                                                                                    |
| 性別※        | <ul> <li>男性</li> <li>女性</li> </ul>                                                                         | パスワード※            | 半角英数字6文字以上20文字以下にて設定してください。                                                                                                    |
| 地区学連登録番号   | 入学予定者及び卒業生の場合は未入力で構いません                                                                                    |                   | 再度確認のため、同じ内容をご入力ください。                                                                                                    |
| 所属陸協※      | v                                                                                                    | メールアドレス※          | 申込完了・変更・取消の際に受信できるメールアドレスを入力してください。<br>(携帯電話など文字制限等により、受信できない場合がございますので、パソコン・gmail等の<br>アドレスを推奨いたします)                                        |
|            |                                                                                                    |                   | 再度確認のため、同じ内容をご入力ください。                                                                                                    |
|            |                                                                                                    | 大会当日連絡先(主務<br>等)※ | <ul> <li>・大会当日、選手の呼び出しなど連絡が生じた際に使用いたします</li> <li>記入例:0901234****(ハイフン)無しでご記入ください</li> <li>*半角数字</li> <li>*大会中にご連絡可能なご連絡先を入力してください</li> </ul> |

## ⑤ご自身のエントリー種目を選択してください。

\*100mを例にしております

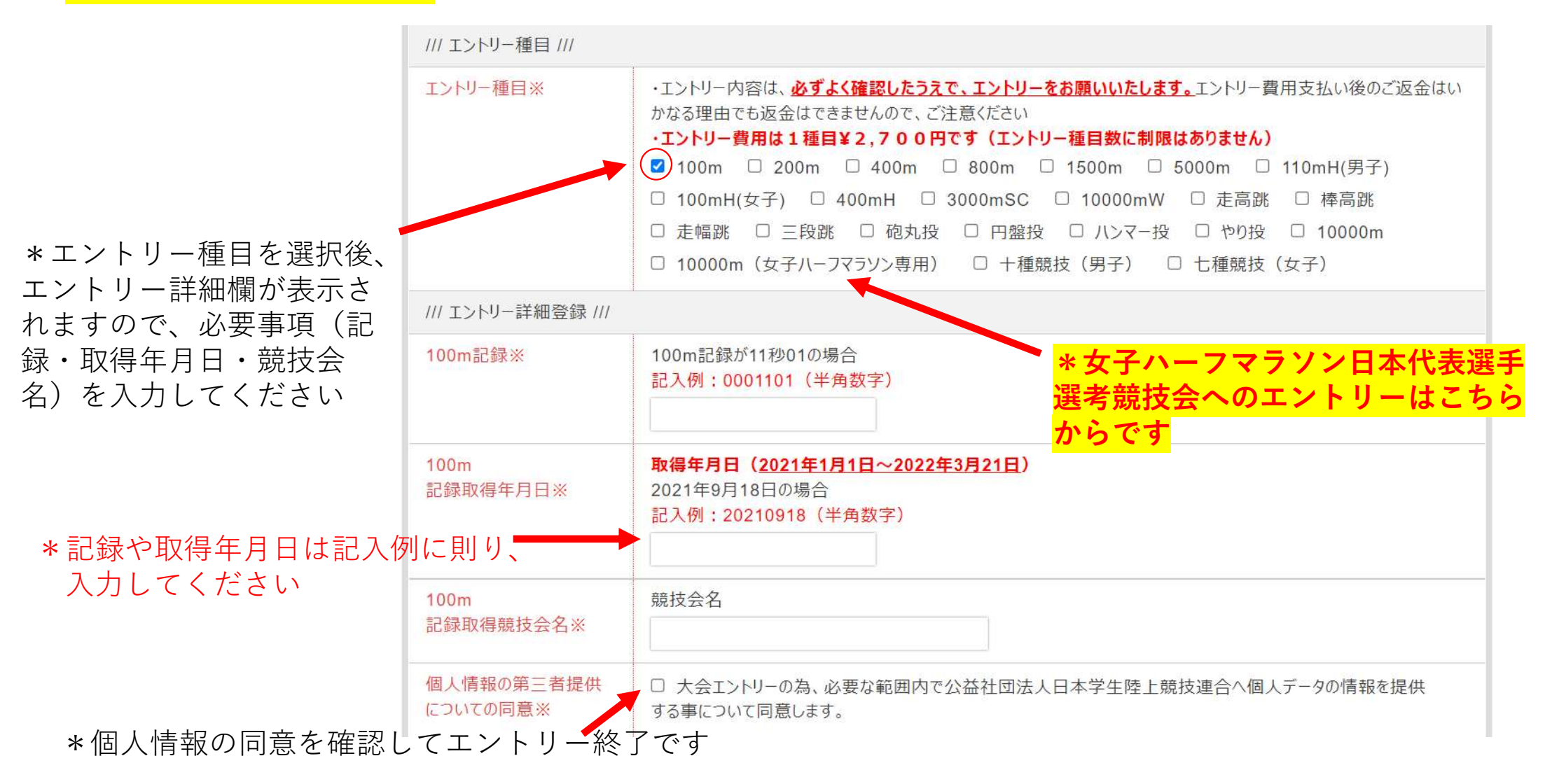

|                                                                                                    | 20200901                                                                                                    |                                                                                                    |
|----------------------------------------------------------------------------------------------------|----------------------------------------------------------------------------------------------------|----------------------------------------------------------------------------------------------------|
| 0m※                                                                                                    | 競技会名                                                                                                    |                                                                                                    |
|                                                                                                    | OO競技会名 ×                                                                                                    |                                                                                                    |
| 青報保護規定                                                                                                    |                                                                                                    |                                                                                                    |
| 個人情報とは、お客様<br>人に関する記述又は、<br>みでは識別できないが、<br>まれる当該法人その他<br>お客様からいただきまし<br>また個人情報は弊社も<br>お客様からいただきまし<br>1. お客様の同意を<br>2. 法令により開示を<br>3. 各関係機関に対 | 20個人に関する情報であって、当該情報に含まれる氏名、生年月日、住所、電話番号、電子メールアド<br>個人別に添付された番号(銀行口座番号、保険証書番号等)記号その他の符号、画像、若しくは音<br>他の情報と容易に限合することができ、それにより当該個人を識別できるものを含む)をいいます。但し、<br>10回体の役員に関する情報を除きます。<br>た個人情報は、お客様の手配・手続・申込に係る基本情報として取扱わせて頂き、その機密保持及び<br>50しくは関係各所とお客様との連絡手段として利用させていただくことがあります。<br>た個人情報は、下記条件により開示いたします。<br>得ている場合<br>き求められた場合。尚、お客様で自身による情報開示のお申出の際には、ご本人であることの確認をさせ<br>して、実施にあたり必要な申込情報及び上記個人情報に限り開示させていただきます。 | レス、職業、バスボート番号、渡航屋その他の個<br>■により当該個人を購別できるもの(当該情報の<br>法人その他の団体に関して記録された情報に含<br>「理は弊社情報管理者のもとに厳密に行います。<br>「のすべてを入力後、次へを押して下さい<br>*何かエラーがあった場合、エラー表示さ                                                                                                    |
|                                                                                                    | 上記内容を確認し、次へ                                                                                                    | ·名※ ABC大会                                                                                                    |
|                                                                                                    | 戻る                                                                                                    | 者提供<br>大会エントリーの為、必要な範囲内で公益社団法人日本学生陸上競技連合へ個人データの情報を提供<br>事について同意します。                                                                                                    |
|                                                                                                    |                                                                                                    | <                                                                                                    |
| エント<br>完了ボ                                                                                                    | リー内容に間違いない場合、<br>タンを押して登録終了です                                                                                                    | <ul> <li>京王観光株式会社 神奈川北支店</li> <li>観光庁長官登録旅行業第10号</li> <li>〒252-0233 神奈川県相模原市中央区鹿沼台1-3-12 パロス竹内ビル3階</li> <li>TEL:042-786-6155/FAX:042-786-6156</li> <li>E-mail:yokada@keio-kanko.co.jp</li> <li>営業日・営業時間: 平日 09:00~18:00 (土日祝:休業)</li> <li>総合旅行業務取扱管理者:坂井 章好</li> <li>担当:岡田 悠哉</li> <li>総合旅行業務取扱管理者とはお客様の旅行を取扱う営業所での取引に関する責任者です。この旅行に関して担当者からの説明にご不あれば、ご遠慮なく上記の旅行業務取扱管理者にお尋ねください</li> </ul> |

⑦下記画面が表示され、同時に登録完了メールが送信されます。
 \*エントリー費用のお支払いはエントリー後3日以内となります
 \*お支払いの前に再度エントリー内容をご確認ください(マイページより)
 \*お支払い後のエントリー費用の返金はいかなる場合であっても返金はありません

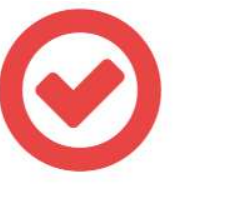

\*ログイン | Dはマイページに ログインするために必要になります

ログインID : ktau0003

2022日本学生陸上競技個人選手権大会のエントリーが完了いたしました。 ご登録のメールアドレスにエントリー完了メールを送信いたしましたのでご確認下さい。

## エントリー費用お支払い

・お支払いはマイページの支払いボタンより支払い手続きをお願いいたします。
 ・エントリー後、<u>3日以内</u>のお支払いをお願いいたします。
 ・お支払い手続き前に必ずエントリー内容のご確認をお願いいたします。お支払い後のご返金は、いかなる理由でもご返金はできませんので、ご注意ください。

### エントリー変更

・必ずマイページより変更手続きをお願いいたします。 ・重複して登録した場合、双方のエントリー費用が発生いたしますので、ご注意ください。

#### ⑧お支払いはマイページ画面のお支払手続ボタンより手続きをお願いいたします。 支払いは、コンビニ決済・カード決済・振込の3種類になります。 なお、振込の場合はログインIDの4桁の数字部分を先頭に入力していただき、 選手名でお振込みをお願いいたします。 例:0001選手名

\*マイページ画面

申込内容確認・編集
 申込内容確認・編集はこちらから
 ● 支払方法選択画面へ
 \* お支払手続選択後画面

お支払手続きはこちらから決済選択画面を開いてお進みください。

¥ <sup>お支払手続</sup> \*こちらから支払い手続きを お願いします。 決済問題
「決済履歴表示」と「銀行振込の取消」「コンビニ支払前の取消」は、履歴画面(左記決済履歴ボタン)から可能です。
入金後の取消処理はできませ
んのでご注意下さい。

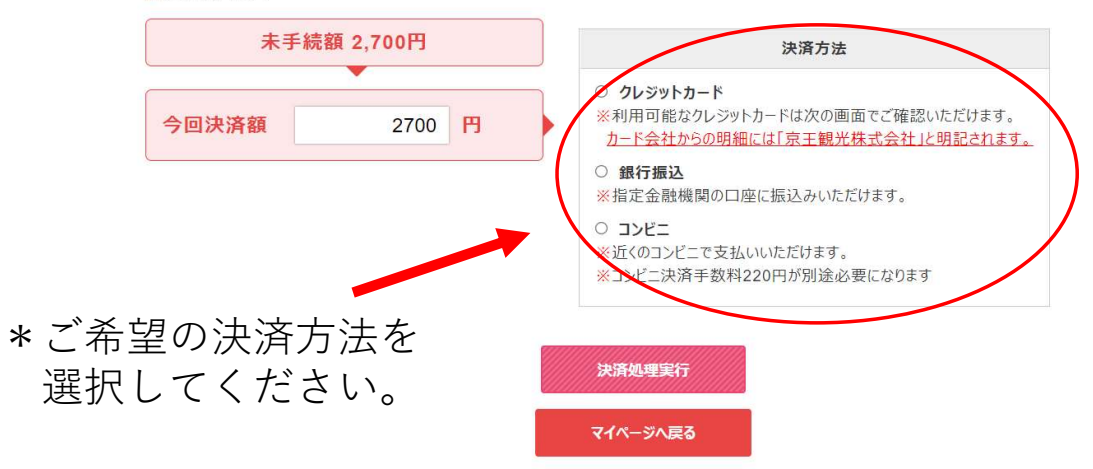

#### 銀行振込を選択した場合、下記画面が表示され、振込先情報が表示されます。

- 銀行振込

| 振込人名義(全角力ナ):<br>※ |                                                                                  |         |
|-------------------|----------------------------------------------------------------------------------|---------|
| 銀行振込予定日:          | ✔ <sup>年</sup> ✔ <sup>月</sup> ✔ <sup>日</sup> <b>*</b> 銀行振込予定日はエントリ-<br>日程をご指定下さい | -後3日以内の |

 ・お振込みいただく際の振込名義人をご記入ください(上記入力項目は名義人のみの入力です)
 実際の振込時はログインIDの4桁の数字部分を先頭に入力し、登録選手名で手続きをお願いいたします
 例:0001お名前

• 下記振込先口座情報を印刷の上、表示されている請求額を指定口座へお振込みください。

#### 振込先口座情報

| 銀行名   | 三菱UFJ銀行    |
|-------|------------|
| 支店名   | 振込第一支店     |
| 口座種別  | 当座         |
| 口座番号  | 9530089    |
| 口座名義人 | ケイオウカンコウ(カ |

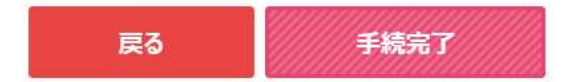

#### <u>カード決済を選択した場合、下記画面が表示されますので、必要な情報を入力してください。</u>

#### 一 クレジットカード情報

 デビットカード型クレジットカードの利用について ー クレジットカード決済時にデビットカード型クレジットカードをご利用いただいた場合、支払時に実施するカードの認証(オーソリ)時点で即座にお客様 銀行口座から該当金額が引き落とされます。
 また、カードの認証後に支払金額を変更されると、デビットカードの特性上、変更時の金額も口座から引き落とされます。
 変更前のご利用金額は、後日カード会社から返金されますが、ご返金されるまで数十日の期間が掛かる場合がございます。
 ご返金に関するご質問・お問合わせは各カード発行会社へ直接お問い合わせください。

#### 下記のクレジットカードをご利用いただけます。

ご利用になるカードの種類をご確認の上カード情報の入力をお願い致します。

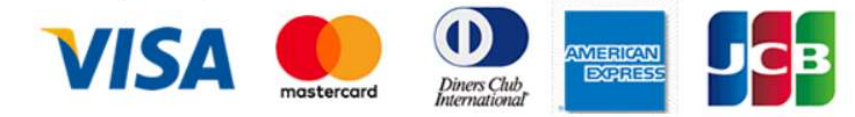

| クレジット番号 |                                                                                                    |
|---------|----------------------------------------------------------------------------------------------------|
|         | *VISA/MASTER/JCBの方は4桁、4桁、4桁の数字16桁で入力してください。<br>*ダイナースの方は4桁、6桁、4桁の数字14桁で入力してください。<br>*アメリカンエクスプレスの方は4桁、6桁、5桁の数字15桁で入力してください。 |
| カード名義   | 例)TARO SATO<br>*カードに記載されているお名前をご記入ください。                                                                                     |
| 有効期限    | 1 、月 2021 、 年                                                                                                    |

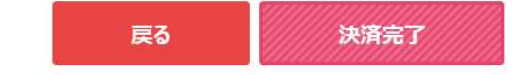

#### <u>コンビニ決済を選択した場合、下記画面が表示されます。利用方法はコンビニにより異な</u> りますので、ご利用方法をご確認いただきお手続きをお願いいたします。

#### コンビニエンスストア支払

| お支払金額<br>(下記事務手数料を含む) | 4,420 円 |
|-----------------------|---------|
| 事務手数料                 | (220円)  |

#### ー コンビニエンスストアで支払いをする

| 氏名                           |  |
|------------------------------|--|
| フリガナ                         |  |
| お客様電話番号<br>(例:090-1234-5678) |  |

#### 以下のコンビニエンスストアでお支払いいただけます。コンビニを選択して決済手続きを行ってください。

- コンビニ支払手続後、別の会社に変更する際は、お支払画面にある「決済履歴」より該当の支払を取消し、再度選択願います。(入金後の変更は できません)
- ・コンビニ支払の決済会社(GMOペイメントゲートウェイ社)を利用しております為、コンビニ端末の画面には、「収納代行会社GMO-PG」が表示されます。

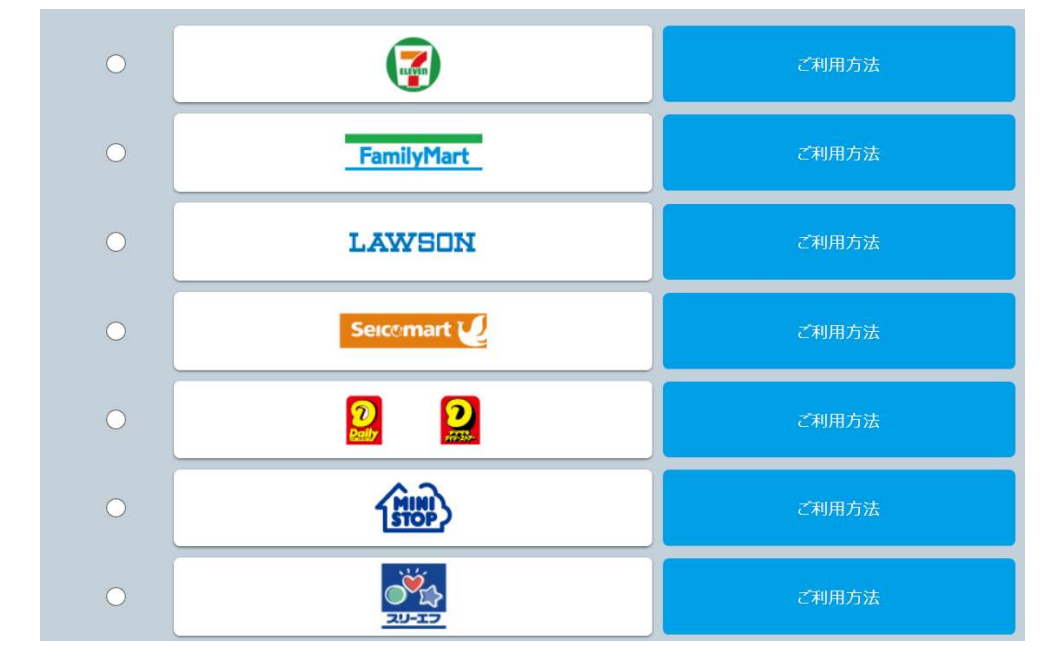

### お願い事項

- ・登録後のエントリー種目変更は必ず、マイページより変更をしてください。 重複してエントリーした場合、双方のエントリー費用が発生いたしますので、ご注意ください
- ・エントリー後のお支払いは3日以内にお手続きをお願いいたします
   エントリー費用のお支払いが確認できない場合、エントリーが取り消される場合もございます
- ・エントリー費用お支払い後の返金はできませんので、ご注意ください
- ・お名前の入力等、記入例に則り入力をお願いいたします